**Workforce One** 

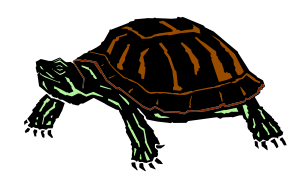

CLUES Partners for Equity (PE) User Guide January 1, 2020 – December 31, 2024

CLUES is delivering comprehensive, strength-based, and culturally specific family stability services to our MFIP Latino/Latina/Hispanic families

MFIP Employment Counselors refer MFIP Latino/Latina/Hispanic families to the Partners for Equity program by sending a completed **Partners for Equity Referral Form** to CLUES Staff

This training guide indicates the WF1 process that will be completed by the **CLUES Staff** (items in purple & black) and **MFIP Employment Counselor** (items in green & black)

| Searching for a Person                  | Page | 1 |
|-----------------------------------------|------|---|
| Person at-a-Glance                      | Page | 2 |
| Add Activity - Local Flag               | Page | 3 |
| Add Activity – Job Search, GED, ESL     | Page | 4 |
| Activity and Workshop/Session Crosswalk | Page | 6 |
| Closing Activities                      | Page | 7 |
| Add Case Note                           | Page | 8 |
| Add Participation Hours                 | Page | 9 |

# **SEARCHING FOR A PERSON**

You may search for a person by Name, SSN (social security number) or MAXIS number.

| Person Search                                                                |            |        |               |            |          |                                                                                                    |  |  |
|------------------------------------------------------------------------------|------------|--------|---------------|------------|----------|----------------------------------------------------------------------------------------------------|--|--|
| ► Hide Search Criteria    Last Name newberg   First Name e*   Middle Initial |            |        |               |            |          | The Last Name and First Name fields each allow a<br>single wildcard character in the search. The<br>wildcard character is an asterisk (*).<br>For example, searching a Last Name with John* will<br>return all customers with a last name that begins<br>with John (e.g. John, Johnson, etc.).<br>It is also recommended to search only by MAXIS<br>Case if you don't find the person when searching<br>by the name. |  |  |
| MAXIS Case                                                                   |            |        |               |            |          |                                                                                                    |  |  |
| Staff Assigned All Values                                                    |            |        |               |            |          | Click Run Search.                                                                                                    |  |  |
| Run Search - Show Additional Criteria                                        |            |        |               |            |          | If the name <b>is</b> found, confirm that it is the same person by viewing the DOB, SSN, etc.                                                                                                    |  |  |
| * Hide Search Results                                                        |            |        |               |            |          | Once confirmed, click on the appropriate person's name.                                                                                                    |  |  |
| Name: Birth Date                                                             | •          | SSN    | Record ID     | MAXIS Case | MAXIS PM | I                                                                                                    |  |  |
| Newberg, Evelyn<br>06/22/1980                                                |            | 6588   | 202013600     | 135626588  | 35626588 |                                                                                                    |  |  |
| New Search                                                                   | Refine Sea | rch Ac | ld New Person |            |          |                                                                                                    |  |  |

| Hide Search Results                     | Or if no results found, contact the <b>referring MFIP Employment Counselor</b> .                                                              |  |  |
|-----------------------------------------|----------------------------------------------------------------------------------------------------|--|--|
| New Search Refine Search Add New Person | NOTE: You will <u>never</u> use the Add New Person<br>button. All participants referred to CLUES will<br>already have a person record in WF1. |  |  |

#### **PERSON AT-A-GLANCE**

The panel below appears once you click on a Person's name.

| General                                                               | Person At-A-Glance                                                                    |                                                                                                    |  |  |  |  |  |
|-----------------------------------------------------------------------|---------------------------------------------------------------------------------------|----------------------------------------------------------------------------------------------------|--|--|--|--|--|
| At-A-Glance<br>Contact                                                | Evelyn Newberg<br>Birth Date 06/22/1980                                               | Record ID 202013600<br>MAXIS Case 135626588                                                                                                    |  |  |  |  |  |
| Tickler<br>Demographics<br>Work Preferences<br>MN Works Resume        | Name and Mailing Address<br>Evelyn Newberg<br>1234 Evelyn Street<br>St. Paul MN 55101 |                                                                                                    |  |  |  |  |  |
| Add Case Note                                                         | The geo-coding search was unable to verify this addree<br>Talent Pool Search.         | ess. The address is not valid for Work Preferences or                                                                                                    |  |  |  |  |  |
| Case Note Quick<br>Case Note Search                                   | Phone Ext. Phone Type TTY Video                                                       | The <b>Person-at-a-Glance</b> panel provides a list of all programs in WF1 for the person.                                                                                                    |  |  |  |  |  |
| Cases<br>Program/New App<br>Eligibility/Enrollment<br>Activity<br>TAA | Birth Date 06/22/1980<br>No E-mail Data Available<br>Record ID 202013600              | The participant's <b>Status</b> must be listed as <b>Enrolled</b> and the <b>COFFR</b> must be listed as <b>Ramsey Cty (15)</b> to continue.<br>If these items are not appearing as below, contact the <b>Status MEIP Employment Courselor</b> |  |  |  |  |  |
| Plan                                                                  |                                                                                       |                                                                                                    |  |  |  |  |  |
| Credential<br>Measurable Skills Gain                                  | Program Status Application Enroll Date                                                | Exit Date Closed from Last COFFR<br>App Date Follow-up Date                                                                                                    |  |  |  |  |  |
| Reporting Collection                                                  | MFIP Seq 1 Enrolled 01/07/2019 01/07/2019                                             | Ramsey Cty (15)                                                                                                    |  |  |  |  |  |

# ADD ACTIVITY – Local Flag (CLUES)

**CLUES Staff** will enter a **Local Flag (CLUES)** activity when a CLUES PE program referral is received from the MFIP Employment Counselor and CLUES Staff begin working with the participant.

| C                      |                                    |                  |             |                |             |                                       |  |  |
|------------------------|------------------------------------|------------------|-------------|----------------|-------------|---------------------------------------|--|--|
| At-A-Glance            | Activity Summary                   |                  |             |                |             |                                       |  |  |
| Contact                | Evelyn Newberg                     |                  |             | Record I       | D 202013600 |                                       |  |  |
| Tickler                | Birth Date 06/22/1980              |                  |             | MAXIS Cas      | e 135626588 |                                       |  |  |
| Demographics           |                                    |                  |             |                |             |                                       |  |  |
| Work Preferences       | Hide MFIP Seq 1 - Enrolled         |                  |             |                |             |                                       |  |  |
| MN Works Resume        | Enrollment Date: 01/07/2019 Exit D | ate:             |             |                |             |                                       |  |  |
| Case Note              | Activity: Subtype: Work Exp Type   | Funding Stream   | Start Date/ | Staff: Agency  | CIICK the   | Click the Activity tab under the left |  |  |
| Add Case Note          | Local Flag                         | METD State wide  | End Date    | Lourio 1 Dobon | navigatio   | on panel                              |  |  |
| Case Note Quick        | Local Flag                         | MFIP State-wide  | Open        | WF Solutions   |             |                                       |  |  |
| Case Note Search       |                                    |                  |             |                | Click Add   | d MHP Activity                        |  |  |
| Program/New App        | Add MFIP Activity                  |                  |             |                |             |                                       |  |  |
| Eligibility/Enrollment |                                    |                  |             |                |             |                                       |  |  |
| Activity               |                                    |                  |             |                |             |                                       |  |  |
|                        |                                    |                  |             |                |             |                                       |  |  |
| MFIP Activ             | vity                               |                  |             |                |             |                                       |  |  |
| Evelyn Newl            | bera                               |                  |             |                | Record ID 2 | 202013600                             |  |  |
| Birth Date 0           | 6/22/1980                          |                  |             | M              | AXIS Case 1 | 35626588                              |  |  |
| Program S              | ea 1                               |                  |             |                |             |                                       |  |  |
| Agency: Lo             | cation Bamsey County W             | orkforce Solutio | ns: North 9 | t Paul         |             |                                       |  |  |
| Enrollmont             | Data 01/07/2010                    |                  | no. norar a |                |             |                                       |  |  |
| Enronnend              |                                    |                  |             |                | Activity    | <b>y Type</b> = Local Flag            |  |  |
| Entered by             | Laurie J Doneny                    |                  |             |                | Click       | Next                                  |  |  |
| *Assign to S           | Doneny, Laurie (C                  | urrent Primary)  | ~           |                | CIICK       |                                       |  |  |
| *Activity Ty           | Local Flag                         |                  |             | ~              | <b></b>     |                                       |  |  |
| Next                   | Cancel                             |                  |             |                |             |                                       |  |  |

### **ADD ACTIVITY – Local Flag (CLUES)** continued:

A red asterisk will indicate a required field when adding activities, and all required fields must be entered.

The Activity Subtype does not have an asterisk, but it requires CLUES to be entered for the Local Flag activity.

| Conoral                              |                                                                                   |  |  |  |  |  |
|--------------------------------------|-----------------------------------------------------------------------------------|--|--|--|--|--|
| General<br>At A. Classe              | MFIP Activity                                                                     |  |  |  |  |  |
| At-A-Glance                          | Evelyn Newberg Record ID 202013600                                                |  |  |  |  |  |
| Contact                              | Birth Date 06/22/1980 MAXIS Case 135626588                                        |  |  |  |  |  |
| Tickler                              | Program Seg. 1                                                                    |  |  |  |  |  |
| Demographics                         | Agency: Location Ramsey County Workforce Solutions: North St. Paul                |  |  |  |  |  |
| Work Preferences                     | Enrollment Date 01/07/2019                                                        |  |  |  |  |  |
| MN Works Resume                      | Entered by Laurie J Doheny                                                        |  |  |  |  |  |
| Case Note                            | Assign to Staff Doheny, Laurie (Current Primary)                                  |  |  |  |  |  |
| Add Case Note                        | Activity Type Local Flag                                                          |  |  |  |  |  |
| Case Note Quick                      |                                                                                   |  |  |  |  |  |
| Case Note Search                     | Change Activity/Staff                                                             |  |  |  |  |  |
| Cases                                |                                                                                   |  |  |  |  |  |
| Program/New App                      | * Hide Open Activity                                                              |  |  |  |  |  |
| Eligibility/Enrollment               | Start Date                                                                        |  |  |  |  |  |
| Activity                             |                                                                                   |  |  |  |  |  |
| ΤΔΔ                                  | Funding Stream MFIP State-wide Activity Subtype = CILIES                          |  |  |  |  |  |
| Plan                                 | Activity Subtype CLUES                                                            |  |  |  |  |  |
| Cradential                           | Estimated Cost \$ Remember to Save                                                |  |  |  |  |  |
| Credential<br>Measurable chills Onio | Estimated Hours                                                                   |  |  |  |  |  |
| Measurable Skills Gain               | User Defined Text 1                                                               |  |  |  |  |  |
| Reporting Collection                 | User Defined Text 2 INOTE. This ACTIVITY Should be closed when the pullicipant is |  |  |  |  |  |
| Youth Performance                    | User Defined Date no longer participating in the CLUES PE program. Go to          |  |  |  |  |  |
| Participation Hours                  | page / for instructions.                                                          |  |  |  |  |  |
| DHS-IX                               |                                                                                   |  |  |  |  |  |
| MAXIS                                | Hide Close Activity                                                               |  |  |  |  |  |
| Incoming Status Update               |                                                                                   |  |  |  |  |  |
| Referral                             | End Date Completion Results None Selected V                                       |  |  |  |  |  |
| Service                              | Actual Cost   Actual Hours                                                        |  |  |  |  |  |
| Support Service                      | Child Care Provided None Selected Y                                               |  |  |  |  |  |
| Assessment                           | Iransportation Provided None Selected Y                                           |  |  |  |  |  |
| DHS Assessment                       |                                                                                   |  |  |  |  |  |
| Reading/Math Test                    | Save Save and Open New Activity Cancel                                            |  |  |  |  |  |

# ADD ACTIVITY – ESL Training (CLUES), GED Training (CLUES), Job Search (CLUES)

The **MFIP Employment Counselor** will be provided the following information by **CLUES Staff**, allowing the MFIP Employment Counselor to enter participation hours and activities in the participant's WF1 record:

- A <u>weekly</u> Case Note entered in the participant's WF1 record indicating the scheduled workshop/session and the hours that the participant attended;
- Supporting documents of the participant's attendance and/or completion of the workshop/session.

The **MFIP Employment Counselor** will enter a corresponding activity in WF1 for the workshop/session outlined in the Case Note entered by CLUES Staff. See page 6 for crosswalk.

A red asterisk will indicate a required field when adding activities, and all required fields must be entered.

The **Activity Subtype** does not have an asterisk, but it requires **CLUES** to be entered for the corresponding workshop/session activity.

| General<br>At-A-Glance<br>Contact<br>Tickler                                                                            | MFIP Activity<br>Evelyn Newberg<br>Birth Date 06/22/1980                                                                                                    | Record ID 202013600<br>MAXIS Case 135626588                                                                                                    |                                                                                                    |
|----------------------------------------------------------------------------------------------------|----------------------------------------------------------------------------------------------------|----------------------------------------------------------------------------------------------------|----------------------------------------------------------------------------------------------------|
| Demographics<br>Work Preferences<br>MN Works Resume<br>Case Note                                                        | Program Seq       1         Agency: Location       Ramsey County Workforce Solutions: North St. Paul         Enrollment Date       01/07/2019         Entered by       Laurie J Doheny         Agency to St. Comparison for the St. Paul | <b>Activity Type</b> = GED Training,                                                                                                    | ESL Training and/or Job Search                                                                                                    |
| Add Case Note<br>Case Note Quick<br>Case Note Search                                                                    | Activity Type Change Activity/Staff                                                                                                    | Start Date = the Date that CL<br>that the participant started t                                                                                                    | UES Staff indicated in Case Notes<br>he activity                                                                                                    |
| Cases<br>Program/New App<br>Eligibility/Enrollment<br>Activity                                                          | Hide Open Activity      Start Date      Estimated End Date                                                                                                    | Activity Subtype = CLUES                                                                                                    |                                                                                                    |
| TAA<br>Plan<br>Credential<br>Measurable Skills Gain<br>Reporting Collection<br>Youth Performance<br>Participation Hours | Funding Stream     MFIP State-wide       Activity Subtype     CLUES       Estimated Cost     \$       Estimated Hours                                                                                                    | NOTE: Some of the Job Search of<br>opening a new Job Search (CLI<br>workshop/session is not necesso<br>The original Job Search (CLUES)<br>the tracking of all hours under the | activities are short in time, thus<br><b>UES)</b> activity for each<br>ary if they are attended closely in time.<br>activity may remain open, allowing<br>he one activity, until the Job Search is |
|                                                                                                    | Save Save and Open New Activity Cancel                                                                                                    | completed totally.                                                                                                    |                                                                                                    |

### **ACTIVITY AND WORKSHOP/SESSION CROSSWALK**

The Job Search (CLUES) activity should be opened if the participant attends any of the following CLUES PE program workshops/sessions:

- PTE (Pathway to Employment)
- Financial Literacy
- Job Club
- Platicas en Familia
- YA! (Youth in Action)
- Citizenship Classes
- Voting Awareness

NOTE: Some of the **Job Search** activities are short in time, thus opening a new **Job Search (CLUES)** activity for each workshop/session is not necessary if they are attended closely in time. The original **Job Search (CLUES)** activity may remain open, allowing the tracking of all hours under the one activity, until the Job Search is completed totally.

The ESL Training (CLUES) activity should be opened if the participant attends the following CLUES PE program workshop/session:

• ESL (English as a Second Language)

The GED Training (CLUES) activity should be opened if the participant attends the following CLUES PE program workshop/session:

• GED Prep

# **CLOSING ACTIVITIES**

All activities enrolled for the **CLUES PE program** should be <u>closed</u> once the participant is no longer partaking in the activity. The only exception is the **Local Flag (CLUES)** activity, which will remain <u>open</u> until the participant leaves the **CLUES PE program**.

To close activities, click on the **Activity** tab and the panel below will appear.

| General<br>At-A-Glance<br>Contact<br>Tickler<br>Demographics<br>Work Preferences | Activity Summary<br>Evelyn Newberg<br>Birth Date 06/22/1980<br>* Hide MFIP Seq 1 - Enrolled                                                                                                  |                 |                                         | Reco                            | ord ID 2<br>Case 1 | 02013600<br>35626588    |                               |                                                    |
|----------------------------------------------------------------------------------|----------------------------------------------------------------------------------------------------|-----------------|-----------------------------------------|---------------------------------|--------------------|-------------------------|-------------------------------|----------------------------------------------------|
| MN Works Resume                                                                  | Enrollment Date: 01/07/2019 Exit                                                                                                    | Date:           |                                         |                                 |                    |                         |                               |                                                    |
| Case Note                                                                        | Activity: Subtype: Work Exp Type                                                                                                    | Funding Stream  | Start Date/                             | Staff: Agency                   | Action             |                         |                               |                                                    |
| Add Case Note                                                                    |                                                                                                    | _               | End Date                                |                                 |                    |                         |                               |                                                    |
| Case Note Quick                                                                  | Job Search<br>(CLUES)                                                                                                    | MFIP State-wide | 08/31/2020<br>Open                      | Laurie J Doheny<br>WF Solutions | Edit De            | elete Copy              |                               |                                                    |
| Cases Note Search                                                                | Local Flag<br>(CLUES)                                                                                                    | MFIP State-wide | 08/24/2020<br>Open                      | Laurie J Doheny<br>WF Solutions | Edit               | Click Ed                | it for t                      | he Activity that will be closing                   |
| Program/New App                                                                  | Job Search                                                                                                    | MFIP State-wide | 02/01/2019                              | Laurie J Doheny                 | Edit               |                         |                               |                                                    |
| Eligibility/Enrollment                                                           | Assessment                                                                                                    | MFIP State-wide | 01/30/2019<br>Open                      | Laurie J Doheny<br>WF Solutions | Edit               | This exar<br>activity i | nple i<br>s closi             | ndicates that the <b>Job Search (CLUES)</b><br>ng. |
| MFIP Activity                                                                    |                                                                                                    |                 |                                         |                                 |                    | The Acti                | vity po                       | anel will appear.                                  |
| Evelyn Newberg<br>Birth Date 06/22/<br>Program Seq<br>Agency: Location           | Evelyn Newberg<br>Birth Date 06/22/1980     Record ID 202013600<br>MAXIS Case 135626588       Program Seq     1       Agency: Location     Ramsey County Workforce Solutions: North St. Paul |                 |                                         |                                 |                    | Click Go<br>following   | o <mark>to C</mark><br>g item | lose Activity Panel and enter the s.               |
| Enrollment Date<br>Entered by<br>Assign to Staff                                 | 01/07/2019<br>Laurie J Doheny<br>Doheny, Laurie (Current Primary Staff)                                                                                                    |                 |                                         |                                 |                    | End Date                | e = Do                        | ate the activity ended                             |
| Activity Type                                                                    | pe Job Search                                                                                                    |                 |                                         |                                 |                    | Comple                  | tion R                        | esults - select appropriate item                   |
| Go to Close Activ                                                                | rity Panel                                                                                                    |                 |                                         |                                 |                    | Child Co                | are Pro                       | <b>ovided</b> – select appropriate item            |
|                                                                                  | Hide Close Activity                                                                                                    |                 |                                         |                                 |                    | Transpoi                | tation                        | Provided – select appropriate item                 |
|                                                                                  | End Date Actual Cost Child Care Provided None                                                                                                    | Com<br>Actu     | <mark>pletion Result</mark><br>al Hours | None Selecte                    | d 🗸                | Rememl                  | per to                        | Save.                                              |
|                                                                                  | Transportation Provided None                                                                                                    | Selected V      |                                         |                                 |                    |                         |                               |                                                    |
|                                                                                  | Save Save and Open New Activ                                                                                                    | ity Cancel      |                                         |                                 |                    |                         |                               |                                                    |

### **ADD CASE NOTE indicating Workshops/Sessions and Hours Attended**

#### CLUES Staff will:

- Enter a <u>weekly</u> Case Note in the participant's WF1 record indicating the scheduled workshop/session and the hours that the participant attended. This information is used by the **MFIP Employment Counselor** to enter participation hours in WF1.
- Email supporting documents, to the **MFIP Employment Counselor**, of the participant's attendance and/or completion of the workshop/session.

To add **Case Notes**, click on the **Add Case Note** tab and the panel below will appear.

Besides the items marked with a red asterisk, the items highlighted below are also <u>required</u> when adding **Case Notes**.

|                        |                                                                                                    | The following items are required when adding case notes:            |  |  |  |  |
|------------------------|----------------------------------------------------------------------------------------------------|---------------------------------------------------------------------|--|--|--|--|
| General                | Case Note Add                                                                                                    |                                                                     |  |  |  |  |
| At-A-Glance            | Case Note Add                                                                                                    | <b>Event Date</b> = Date that the details in the case note occurred |  |  |  |  |
| Contact                | Evelyn Newberg<br>Birth Date 06/22/1980                                                                                                    |                                                                     |  |  |  |  |
| Tickler                | The second second | Note Viewable By = All Staff in Servicing Agency                    |  |  |  |  |
| Demographics           | *Note Viewable By All Staff in Servicing Agency                                                                                                    |                                                                     |  |  |  |  |
| Work Preferences       | Agency Ramsey County Workforce Solutions                                                                                                    | Program = MFIP (Open)                                               |  |  |  |  |
| MN Works Resume        | *Program MFIP (Open) V                                                                                                    |                                                                     |  |  |  |  |
| Case Note              | Select/Deselect                                                                                                    | Staff Associated = YOUR Name                                        |  |  |  |  |
| Rud Case Note          | Staff Associated None Selected                                                                                                    |                                                                     |  |  |  |  |
| Case Hote Quick        | Category Participation Hours                                                                                                    | Category = Participation Hours                                      |  |  |  |  |
| Case Note Search       | Select/Deselect                                                                                                    |                                                                     |  |  |  |  |
| Cases                  | Contact Method None Selected V                                                                                                    | Contact Type = Most appropriate item.                               |  |  |  |  |
| Program/New App        | Contact Type None Selected                                                                                                    | Type indicates if the contact was live* contact                     |  |  |  |  |
| Eligibility/Enrollment | *Status                                                                                                    |                                                                     |  |  |  |  |
| Activity               | Subject CLUES                                                                                                    | Status = Closed                                                     |  |  |  |  |
| TAA                    | *Note                                                                                                    |                                                                     |  |  |  |  |
| Plan                   | EN attended PTE session 8/31-9/4 for a total of 12.5 hours.                                                                                                    | Subject = CLUES                                                     |  |  |  |  |
| Credential             |                                                                                                    |                                                                     |  |  |  |  |
| Service                |                                                                                                    | Enter case note detail indicating the workshop/session              |  |  |  |  |
| Support Service        | Spell Check                                                                                                    | attended and total number of hours                                  |  |  |  |  |
| Assessment             |                                                                                                    |                                                                     |  |  |  |  |
| DHS Assessment         | Save Save and Remain on Page Save and Add New Case Not                                                                                                    | Remember to SAVE                                                    |  |  |  |  |
| DHS Assessment         | Save and Keinain on Page Save and Add New Case Not                                                                                                    | Remember to SAVE                                                    |  |  |  |  |

\*Live contact is one-to-one contact between staff and participant (the participant must respond) in any of the following forms.

- In-person conversation between participant & staff;
- Telephone conversation between participant & staff (or voicemail from participant);
- Electronic message between participant & staff, including email, text message, instant message, or message sent via social media
- Postal mail update from participant

#### **ADD PARTICIPATION HOURS**

The **MFIP Employment Counselor** will enter participation hours in the participant's WF1 record using the following information provided by **CLUES Staff**:

- A <u>weekly</u> Case Note entered in the participant's WF1 record indicating the scheduled workshop/session and the hours that the participant attended;
- Supporting documents of the participant's attendance and/or completion of the workshop/session.

For detail steps, refer to the WF1 User Guide – Participation Hours listed on the providers web page.